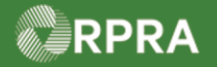

### Link ECA Number to Registry Account

This work instruction document covers how to link an Environmental Compliance Approval (ECA) number to your company's HWP Registry account. ECA Numbers tab only shows on those accounts that have selected either the Carrier or Receiver role. You must have a valid ECA number linked to your account to be successfully added on a manifest. ECA numbers are used on manifests to identify carriers and receivers in Ontario and to validate that all parties are approved to manage the waste selected waste classes.

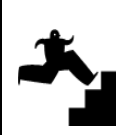

WORK INSTRUCTION (STEP-BY-STEP)

Work Instruction conventions:

All field, page, section, tab, and button names appear in **bold** font.

All fields are  $\underline{\textbf{required}}$  to be completed unless indicated otherwise.

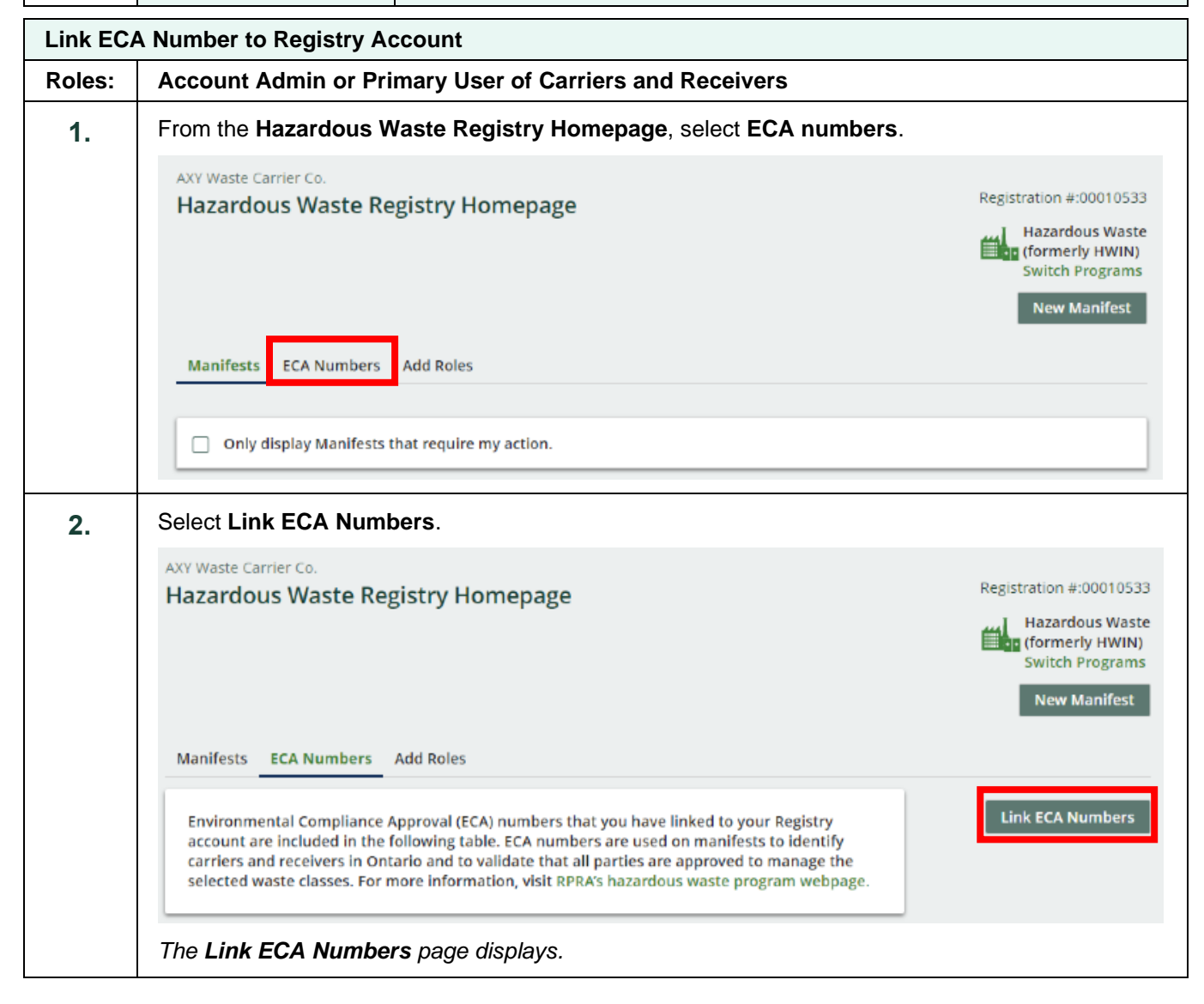

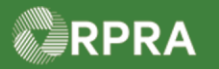

| 3. | Enter the ECA number in the Search ECA Number textbox.                                                                                                    |
|----|----------------------------------------------------------------------------------------------------|
|    | Retrieve ECA Information                                                                                                    |
|    | Use the search function to retrieve your Environmental Compliance Approvals (ECAs) to link them to your Registry account for manifesting.<br>If you have more than 20 ECA numbers to link to your account, you can contact RPRA Registry Support for assistance in importing this data. |
|    | Search ECA Number Search                                                                                                    |
|    | Search Results                                                                                                    |
|    | No Results                                                                                                    |
|    | Note: There are currently no users shown in the Search Results table.                                                                                                    |
| 4. | Select Search.                                                                                                    |
|    | Link ECA Numbers                                                                                                    |
|    | Retrieve ECA Information                                                                                                    |
|    | Use the search function to retrieve your Environmental Compliance Approvals (ECAs) to link them to your Registry account for manifesting.<br>If you have more than 20 ECA numbers to link to your account, you can contact RPRA Registry Support for assistance in importing this data. |
|    | Search ECA Number 0822-TRN99 Search                                                                                                    |
|    | Search Results                                                                                                    |
|    | No Results                                                                                                    |
| 5. | Search for the ECA Number in the Search Results section.                                                                                                    |

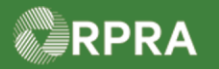

|                                           | Under Action column, select the appropriate Add to List.                                                                                                    |                                                                                                    |                                                                                                    |                                                    |  |
|-------------------------------------------|----------------------------------------------------------------------------------------------------|----------------------------------------------------------------------------------------------------|----------------------------------------------------------------------------------------------------|----------------------------------------------------|--|
|                                           | Link ECA Numbers         Retrieve ECA Information         Use the search function to retrieve your Environmental Compliance Approvals (ECAs) to link them to your Registry account for manifesting.         If you have more than 20 ECA numbers to link to your account, you can contact RPRA Registry Support for assistance in importing this data. |                                                                                                    |                                                                                                    |                                                    |  |
|                                           |                                                                                                    |                                                                                                    |                                                                                                    |                                                    |  |
|                                           |                                                                                                    |                                                                                                    |                                                                                                    |                                                    |  |
|                                           | Search ECA Number                                                                                                    |                                                                                                    |                                                                                                    |                                                    |  |
|                                           | 0822-TRN99                                                                                                    | Searc                                                                                                    | ch                                                                                                    |                                                    |  |
|                                           | Search Results                                                                                                    |                                                                                                    |                                                                                                    |                                                    |  |
|                                           | ECA Number Ro                                                                                                    | le Company Name                                                                                                    | Mailing Address                                                                                                    | Action                                             |  |
|                                           | 0822-TRN99 Ca                                                                                                    | rrier AXY Waster Carrier Co.                                                                                                    | 4711 Yonge St, Toronto, Ontario,<br>M2N 6K8                                                                                | Add to List                                        |  |
| 7.                                        | Enter your email add                                                                                                    | dress, phone number and, if                                                                                                    | necessary, the phone extension.                                                                                            | Then select Save.                                  |  |
| Link ECA Numbers Retrieve ECA Information |                                                                                                    |                                                                                                    |                                                                                                    |                                                    |  |
|                                           | Use the search function                                                                                                    | to rotrious your Environmental Com                                                                                                    | aliance Approvals (ECAs) to link them to you                                                                               |                                                    |  |
|                                           | Use the search function<br>manifesting.<br>If you have more than 2<br>this data.                                                                                                    | to retrieve your Environmental Com<br>Edit ECA Number Details                                                                                                    | pliance Approvals (ECAs) to link them to you                                                                               | ir Registry account for                            |  |
|                                           | Use the search function<br>manifesting.<br>If you have more than 2<br>this data.<br>Search ECA Number<br>0822-TRN99                                                                                                    | to retrieve your Environmental Com<br>Edit ECA Number Details<br>The contact information provided H<br>with this ECA Number.                                                                          | pliance Approvals (ECAs) to link them to you                                                                               | ir Registry account for<br>assistance in importing |  |
|                                           | Use the search function<br>manifesting.<br>If you have more than 2<br>this data.<br>Search ECA Number<br>0822-TRN99                                                                                                    | to retrieve your Environmental Com<br>Edit ECA Number Details<br>The contact information provided H<br>with this ECA Number.<br>Email                                                                 | pliance Approvals (ECAs) to link them to you                                                                               | ir Registry account for                            |  |
|                                           | Use the search function<br>manifesting.<br>If you have more than 2<br>this data.<br>Search ECA Number<br>0822-TRN99<br>Search Results                                                                                                    | to retrieve your Environmental Com<br>Edit ECA Number Details<br>The contact information provided h<br>with this ECA Number.<br>Email<br>kcarry.axy@boxe.life                                         | pliance Approvals (ECAs) to link them to you                                                                               | ir Registry account for                            |  |
|                                           | Use the search function<br>manifesting.<br>If you have more than 2<br>this data.<br>Search ECA Number<br>0822-TRN99<br>Search Results<br>ECA Number Re                                                                                                    | to retrieve your Environmental Com<br>Edit ECA Number Details<br>The contact information provided H<br>with this ECA Number.<br>Email<br>kcarry.axy@boxe.life<br>Phone Number<br>4165550155           | pliance Approvals (ECAs) to link them to you<br>here will appear on manifests associated                                   | Action                                             |  |
|                                           | Use the search function<br>manifesting.<br>If you have more than 2<br>this data.<br>Search ECA Number<br>0822-TRN99<br>Search Results<br>ECA Number Re<br>0822-TRN99 Ca                                                                                                    | to retrieve your Environmental Com<br>Edit ECA Number Details<br>The contact information provided f<br>with this ECA Number.<br>Email<br>kcarry.axy@boxe.life<br>Phone Number<br>4165550155           | pliance Approvals (ECAs) to link them to you<br>here will appear on manifests associated                                   | Action                                             |  |
|                                           | Use the search function<br>manifesting.<br>If you have more than 2<br>this data.<br>Search ECA Number<br>0822-TRN99<br>Search Results<br>ECA Number Ro<br>0822-TRN99 Ca                                                                                                    | Edit ECA Number Details  The contact information provided i with this ECA Number.  Email  kcarry.axy@boxe.life  Phone Number  4165550155  Cancel                                                      | pliance Approvals (ECAs) to link them to you<br>here will appear on manifests associated                                   | Action                                             |  |
|                                           | Use the search function<br>manifesting.<br>If you have more than 2<br>this data.<br>Search ECA Number<br>0822-TRN99<br>ECA Number Ro<br>0822-TRN99 Ca                                                                                                    | to retrieve your Environmental Com<br>Edit ECA Number Details<br>The contact information provided f<br>with this ECA Number.<br>Email<br>kcarry.axy@boxe.life<br>Phone Number<br>4165550155<br>Cancel | pliance Approvals (ECAs) to link them to you<br>here will appear on manifests associated                                   | Action<br>Add to List                              |  |
| 8.                                        | Use the search function<br>manifesting.<br>If you have more than 2<br>this data.<br>Search ECA Number<br>0822-TRN99<br>Search Results<br>ECA Number Re<br>0822-TRN99 Ca<br>Click the checkbox E                                                                                                    | Edit ECA Number Details The contact information provided f with this ECA Number. Email kcarry.axy@boxe.life Phone Number 4165550155 Cancel                                                            | pliance Approvals (ECAs) to link them to you here will appear on manifests associated Phone Extension Save m authorized to | Action<br>Add to List                              |  |
| 8.                                        | Use the search function<br>manifesting.<br>If you have more than 2<br>this data.<br>Search ECA Number<br>0822-TRN99<br>Search Results<br>ECA Number Re<br>0822-TRN99 Ca<br>Click the checkbox E                                                                                                    | Edit ECA Number Details  The contact information provided f with this ECA Number.  Email kcarry.axy@boxe.life Phone Number 4165550155 Cancel  I hereby confirm that I an                              | pliance Approvals (ECAs) to link them to you here will appear on manifests associated Phone Extension Save m authorized to | Action<br>Add to List                              |  |

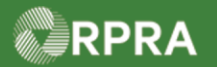

| 9.  | Select Link ECA Numbers.                                                                                                    |                                                                                                  |  |  |
|-----|----------------------------------------------------------------------------------------------------|--------------------------------------------------------------------------------------------------|--|--|
|     | I hereby confirm that I am authorized to link these Environmental Compliance Approvals (ECA half of the organization(s) listed above.                                                                                                    | s) to my Registry account on be-                                                                 |  |  |
|     | Cancel                                                                                                    | Link ECA Numbers                                                                                 |  |  |
| 10. | it, select ECA numbers                                                                                                    |                                                                                                  |  |  |
|     | Hazardous Waste Registry Homepage                                                                                                    | Registration #:00010533<br>Hazardous Waste<br>(formerly HWIN)<br>Switch Programs<br>New Manifest |  |  |
|     | Manifest ECA Numbers Add Roles                                                                                                    |                                                                                                  |  |  |
|     | Only display Manifests that require my action.         View:       Open Manifests         Closed Manifests       Enter search terms here                                                                                                    | Q Add Filters +                                                                                  |  |  |
| 11. | Look in the Linked ECA Numbers table to confirm that the number is pre-                                                                                                    | esent.                                                                                           |  |  |
|     |                                                                                                    | Switch Programs<br>New Manifest                                                                  |  |  |
|     | Manifests ECA Numbers Add Roles                                                                                                    |                                                                                                  |  |  |
|     | Environmental Compliance Approval (ECA) numbers that you have linked to your Registry account are included in the following table. ECA numbers are used on manifests to identify carriers and receivers in Ontario and to validate that all parties are approved to manage the selected waste classes. For more information, visit RPRA's hazardous waste program webpage. | Link ECA Numbers                                                                                 |  |  |
|     | Linked ECA Numbers                                                                                                    |                                                                                                  |  |  |
|     | ECA Number 🔻 Role Company Name Mailing Addres                                                                                                    | 55                                                                                               |  |  |
|     | 0822-TRN99 Carrier AXY Waster Carrier Co. 4711 Yonge St,                                                                                                    | Toronto, Ontario, M2N 6K8                                                                        |  |  |